## ACCÉDER ET CRÉER

SON COMPTE

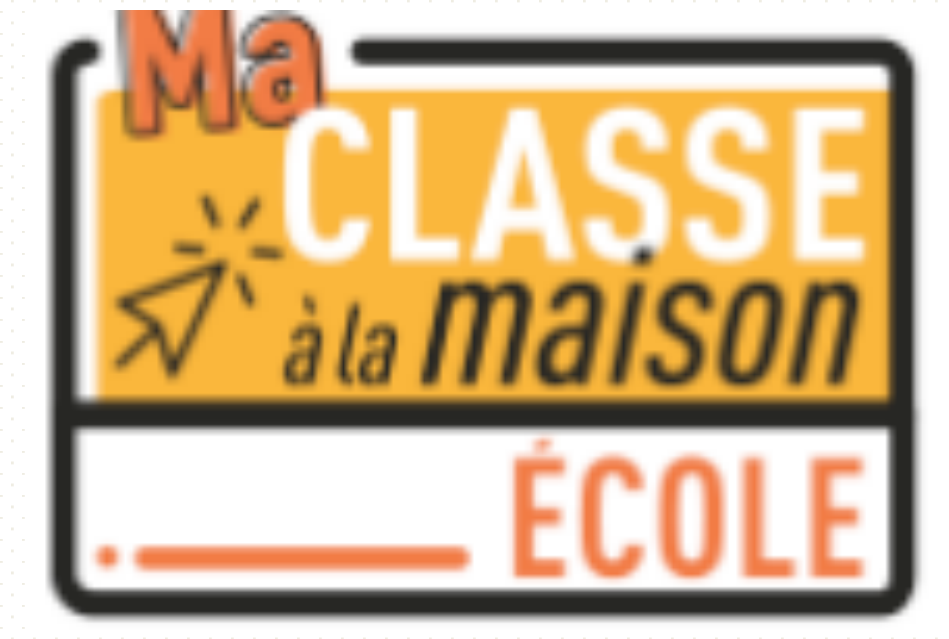

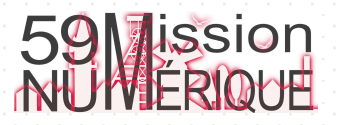

### Réaliser une première connexion sur le site

« Ma classe à la maison »

Dans la fenêtre du navigateur, saisir l'adresse : <u>https://ecole.cned.fr</u>

À la première connexion créer votre compte.

Si vous avez un compte authentifiez-vous.

A https://ecole.cned.fr

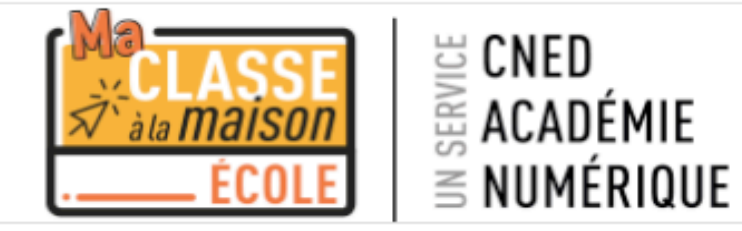

Votre session est échue. Veuillez vous connecter à nouveau.

Nom d'utilisateur/adressVous avez oublié votre nom<br/>d'utilisateur et/ou votre mot<br/>de passe ?Mot de passeVotre navigateur doit<br/>supporter les cookies ?Se souvenir du nom<br/>d'utilisateur?

Connexion

### Première visite sur ce site ?

Pour un accès complet à ce site, veuillez créer un compte utilisateur.

Créer un compte

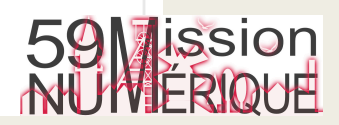

# Créer son compte enseignant sur « Ma classe à la maison » 1/3

### Ma classe à la maison - Ecole

Accueil / Politiques et accords / les conditions d'utilisation

#### les conditions d'utilisation

La création du Compte et la délivrance du service nécessitent que les données saisies fassent l'objet d'un traitement par le CNED.

Pour en savoir plus sur la gestion de vos données personnelles et pour exercer vos droits, reportez-vous à la politique de protection des données à caractère personnel.

Pour consulter les conditions générales d'utilisation du service et la politique de protection des données à caractère

Lisez puis acceptez les conditions d'utilisation

J'accepte les conditions d'utilisation

personnel, cliquez ici.

Retour en haut 🔺

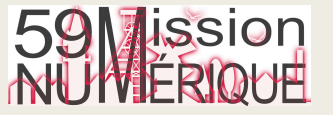

# Créer son compte enseignant sur « Ma classe à la maison » 2/3

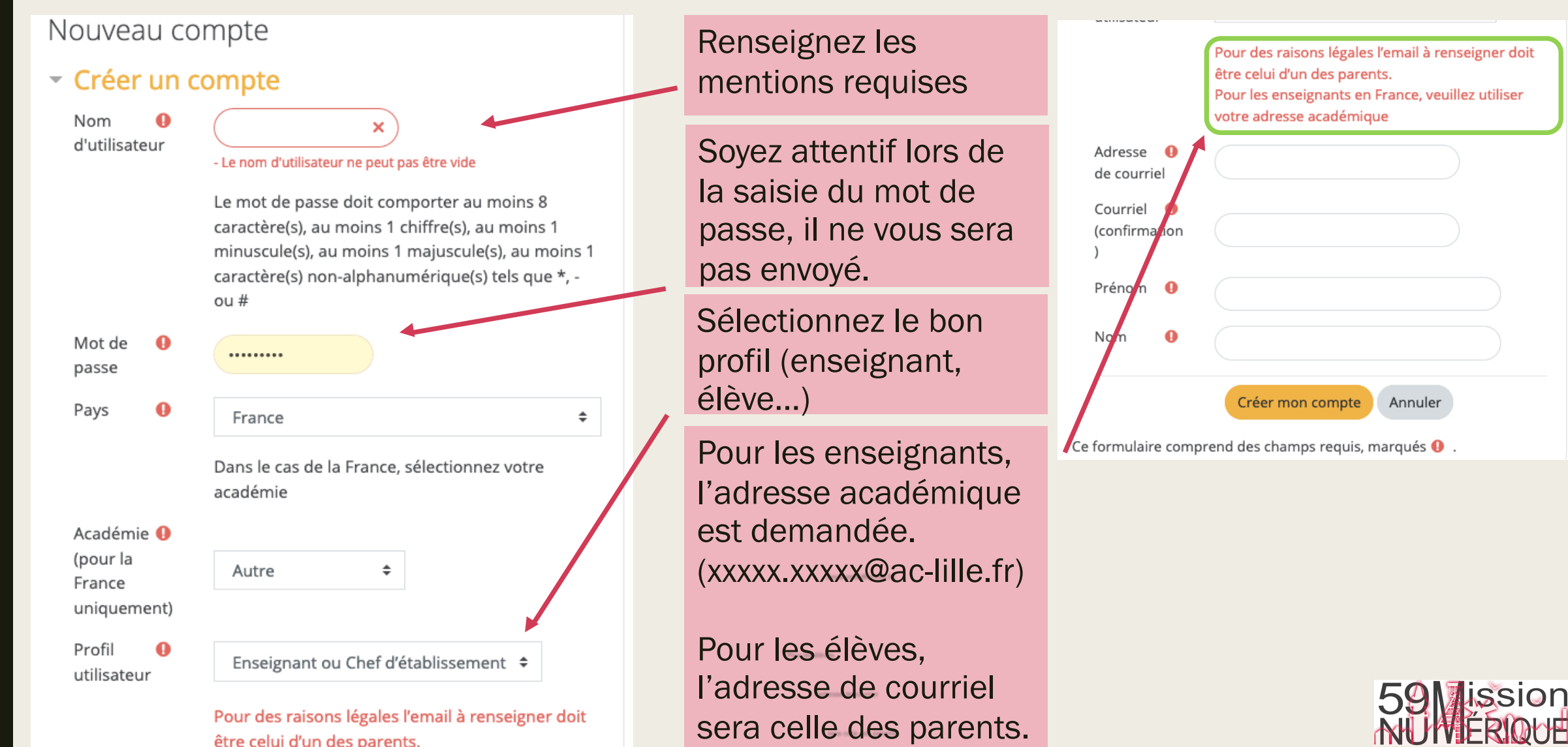

| Créer son compte enseignant sur<br>« Ma classe à la maison » 3/3                                                                                                    |                                                                                                    |
|----------------------------------------------------------------------------------------------------|----------------------------------------------------------------------------------------------------|
| Ma classe à la maison - Ecole<br>Accueil / Confirmer votre enregistrement                                                                                                    | Une fois le compte créé, un lien<br>de confirmation et d'activation<br>vous sera adressé dans votre<br>messagerie.                                           |
| Un message vous a été envoyé à l'adresse de courriel v t@ac-lille.fr.<br>Il contient les instructions pour terminer votre enregistrement.<br>Si vous n'avez pas reçu le courriel de confirmation au bout de quelques minutes, consultez votre dossier courrier |                                                                                                    |
| indésirable (Spam).<br>Continuer                                                                                                    | Activez le compte en cliquant<br>sur le lien contenu dans le<br>courriel reçu dans votre<br>messagerie.<br>Vous pouvez vous connecter et<br>accéder au site. |

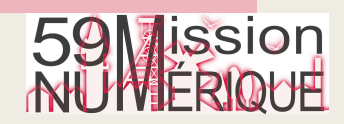